## RICEVIMENTI ANTIMERIDIANI -FAMIGLIE-

| Classer<br>E' disponit        | viva Famiglia<br>bile la nuova app di Classeviva  |  |
|-------------------------------|---------------------------------------------------|--|
| Consisting the Dewe           | p Store Google Play                               |  |
| ANNO PRECEDE                  | Via all'a.s. 2018/2019<br>Via all'anno precedenie |  |
| 15 OGGI<br>Oggi a scuola      | Cosa si è fatto oggi a scuola                     |  |
| DIDATTICA<br>materiali        | Materiale didattico                               |  |
| ASSENZE<br>Consulta assenze   | Le assenze di LEONARDO                            |  |
|                               | Controlla i voti di LEONARDO                      |  |
| COLLOQUI<br>Prenotazione      | Prenota colloquio con docente                     |  |
| SPOKIELLO<br>Prenotazione     | Prenota attivita di sportello                     |  |
|                               | Argomenti svolti a lezione                        |  |
| AGENDA<br>Agenda della classe | Esercitazioni Compiti Appunti                     |  |
| A NOTE                        | Note discinlinari e annotazioni                   |  |

1-Dal menù iniziale selezionare **COLLOQUI** Prenota colloquio con docente.

| SCUOLATTIVA |          |        | Co       | olloqui |           |           |           |        | <b>*</b>             | Esci              |
|-------------|----------|--------|----------|---------|-----------|-----------|-----------|--------|----------------------|-------------------|
|             |          | SC     | UOLA SEC | ONDARIA | I GRADO S | TATALE "O | G. MAMELI | DERUTA |                      |                   |
|             |          |        |          |         |           |           |           |        | Collogui settimanali | Collogui generali |
|             |          |        |          |         |           |           |           | marcuv | A                    | conoqui Scheran   |
|             | (        | Colloq | ui setti | manal   | i della   | classe    | 3E        |        | 17                   |                   |
|             | <br>Neur | Die    | Con      | Eab     | Max       | Anz       | Mag       | ciu    | Lug                  |                   |

2-Nella schermata successiva selezionare "Colloqui SETTIMANALI".

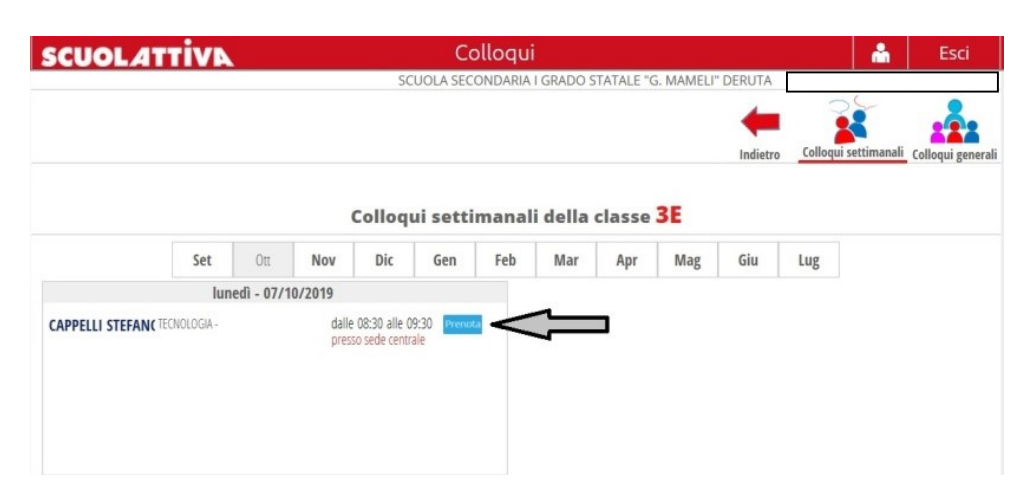

3-In questa schermata appariranno le prenotazioni disponibili dei docenti della classe, in corrispondenza del mese prescelto. Cliccare su PRENOTA.

| richiedo un coll   | oquio con il prof. STEFANO<br>CAPPELLI                 |
|--------------------|--------------------------------------------------------|
| Il giorno 2021-1   | 0-15 dalle 10:30 alle 11:30<br><mark>a distanza</mark> |
| Posizione prer     | notata 1 [10:30 - 10:40] ✓<br>1 [10:30 - 10:40]        |
| Numero cellulare : | 2 [10:40 - 10:50]<br>3 [10:50 - 11:00]                 |
| Indirizzo email :  | 4 [11:00 - 11:10]                                      |
| Altro contatto:    | 6 [11:20 - 11:30]                                      |

4-Scegliere la posizione ed inserire il numero di cellulare (consigliato), indirizzo email ed altro contatto, per eventuale comunicazione di annullamento tramite SMS. Cliccare sul pulsante "Conferma".

| SCUOLAT                                             | IIVA          |             |                           |            | Co           | olloqui     |         |        |     |          |         | Å              | Esci              |
|-----------------------------------------------------|---------------|-------------|---------------------------|------------|--------------|-------------|---------|--------|-----|----------|---------|----------------|-------------------|
|                                                     |               |             |                           |            |              |             |         |        |     | Indietro | colloqu | ui settimanali | Colloqui generali |
|                                                     |               |             | (                         | Colloqu    | ıi setti     | manal       | i della | classe | 3A  |          |         |                |                   |
|                                                     | Set           | Ott         | Nov                       | Dic        | Gen          | Feb         | Mar     | Apr    | Mag | Giu      | Lug     |                |                   |
|                                                     | ven           | erdî - 15/' | 10/2021                   |            |              |             |         |        |     |          |         |                |                   |
| CAPPELLI STEFANO<br>Incontro fissato posizione: 1 [ | 10:30 - 10:44 | סן          | dalle 10:30<br>a distanza | alle 11:30 | Canc<br>Avvi | ella<br>iso |         |        |     |          |         |                |                   |

5-Una volta effettuata, la prenotazione apparirà nella stessa pagina dei colloqui settimanali, in corrispondenza del mese prescelto.

Per <u>CANCELLARE</u> la prenotazione, cliccare su Cancella.

ATTENZIONE: il giorno della prenotazione e quando il docente avrà avviato il colloquio, sarà visibile il tasto **Partecipa**, sia nella versione web che nella app dello smartphone. <u>Cliccare su questo tasto per accedere al colloquio live.</u>